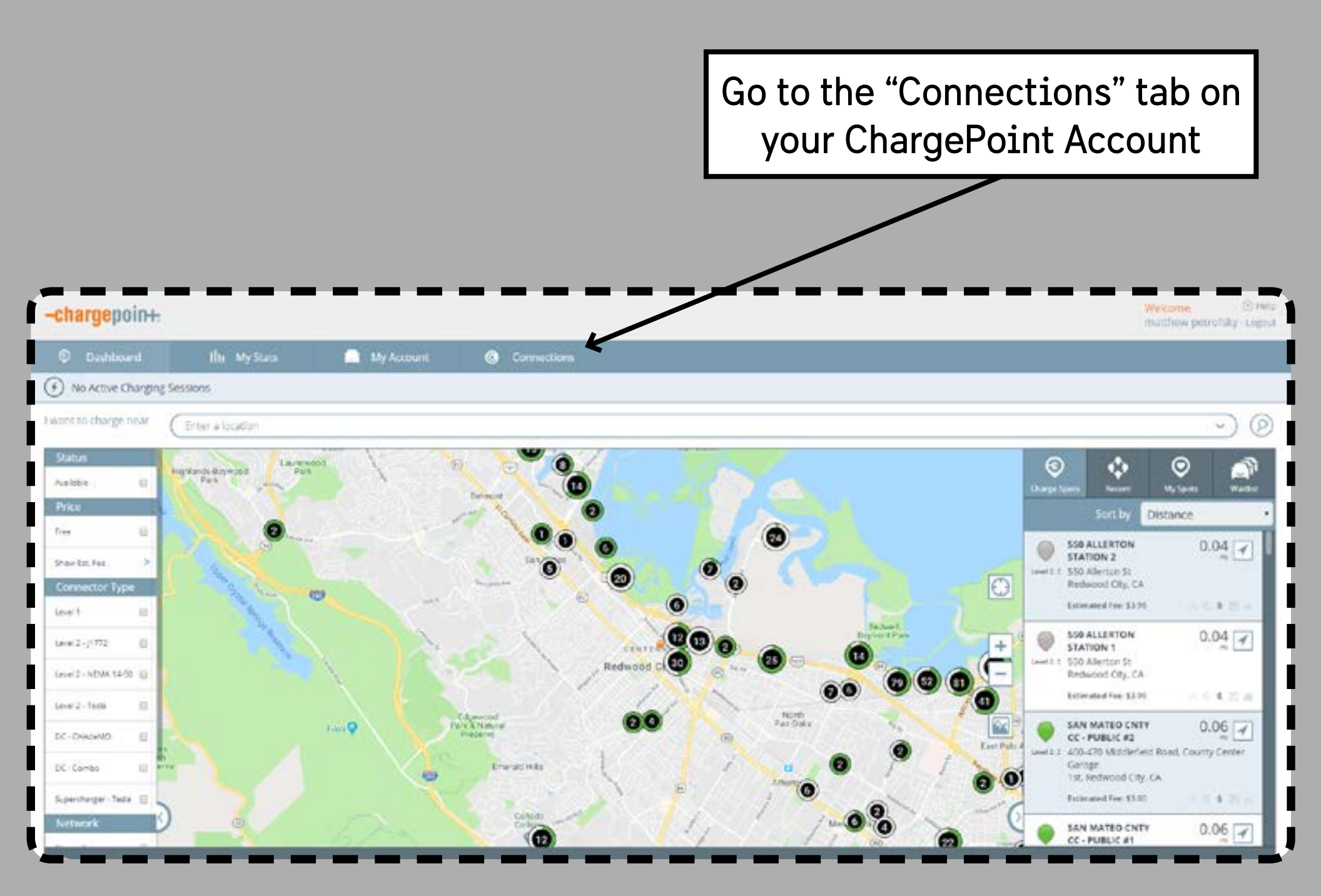

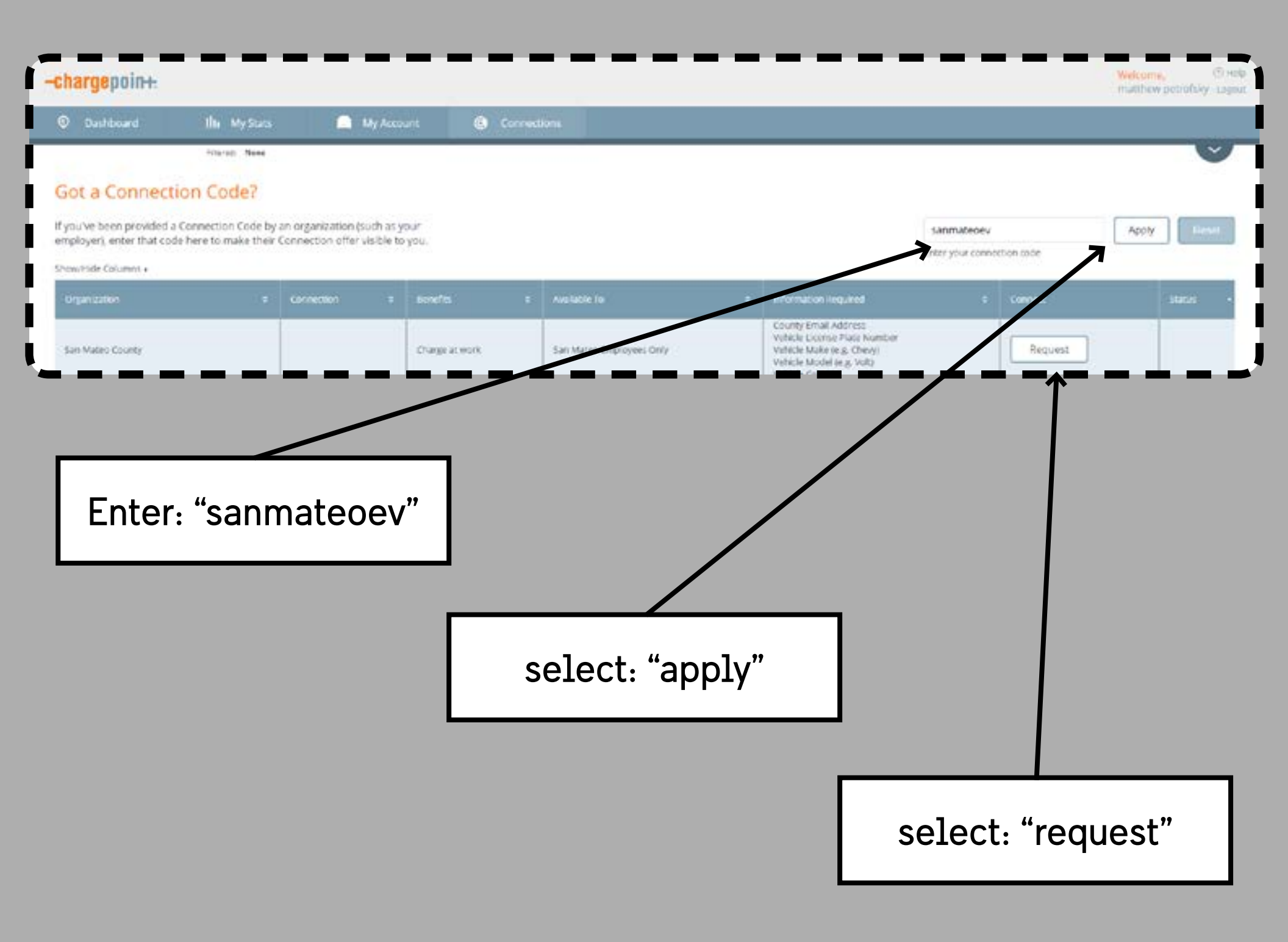

## -chargepoin+

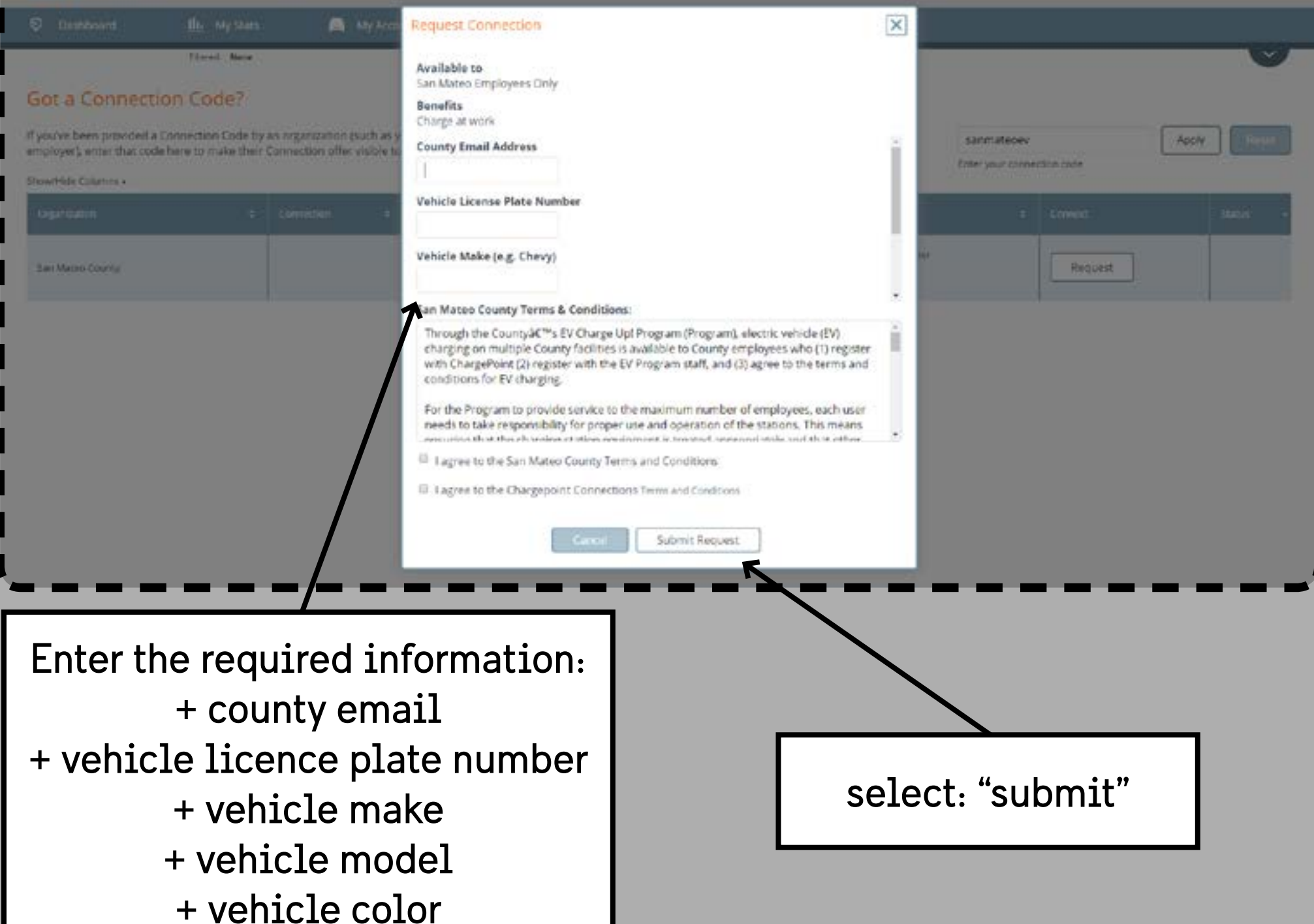

-chargepoin+

Welcome, O Help matthew petrolsky Lopist

| O Dashboard                                                               | th                      | My Stats                                  | 🦲 My Account                                        | Connections |                          |       |                                                                                                    |    |         |         |
|---------------------------------------------------------------------------|-------------------------|-------------------------------------------|-----------------------------------------------------|-------------|--------------------------|-------|----------------------------------------------------------------------------------------------------|----|---------|---------|
|                                                                           | 10                      | ent Note                                  |                                                     |             |                          |       |                                                                                                    |    |         | ~       |
| Got a Connect                                                             | tion C                  | ode?                                      |                                                     |             |                          |       |                                                                                                    |    |         |         |
| 'you've been provided i<br>mployer), enter thát coi<br>how/Hide Columna + | a Connect<br>de here to | ion Code by an orga<br>make their Connect | nization (such as your<br>ion offer visible to you. |             |                          |       | Sinter your connection or                                                                                                  | de | Apply   | Rend    |
| Organization                                                              |                         | Connection e                              | ocnefes                                             |             | Available 10             | •     | information Required                                                                                                    |    | Corvera | Some -  |
| San Maties County                                                         |                         |                                           | Charge at Work                                      |             | San Mateo Employees Only |       | County Email Address<br>Whitle Ucensc Plate Number<br>Whitle Make (e.g. Chevy)<br>Whitle Mucel (e.g. Volt)<br>Whitle Color |    | Carrot  | Pandrig |
|                                                                           |                         |                                           |                                                     |             |                          |       |                                                                                                    | _  |         |         |
|                                                                           |                         |                                           | You                                                 | r status    | will show "P             | endin | a"                                                                                                    |    |         |         |

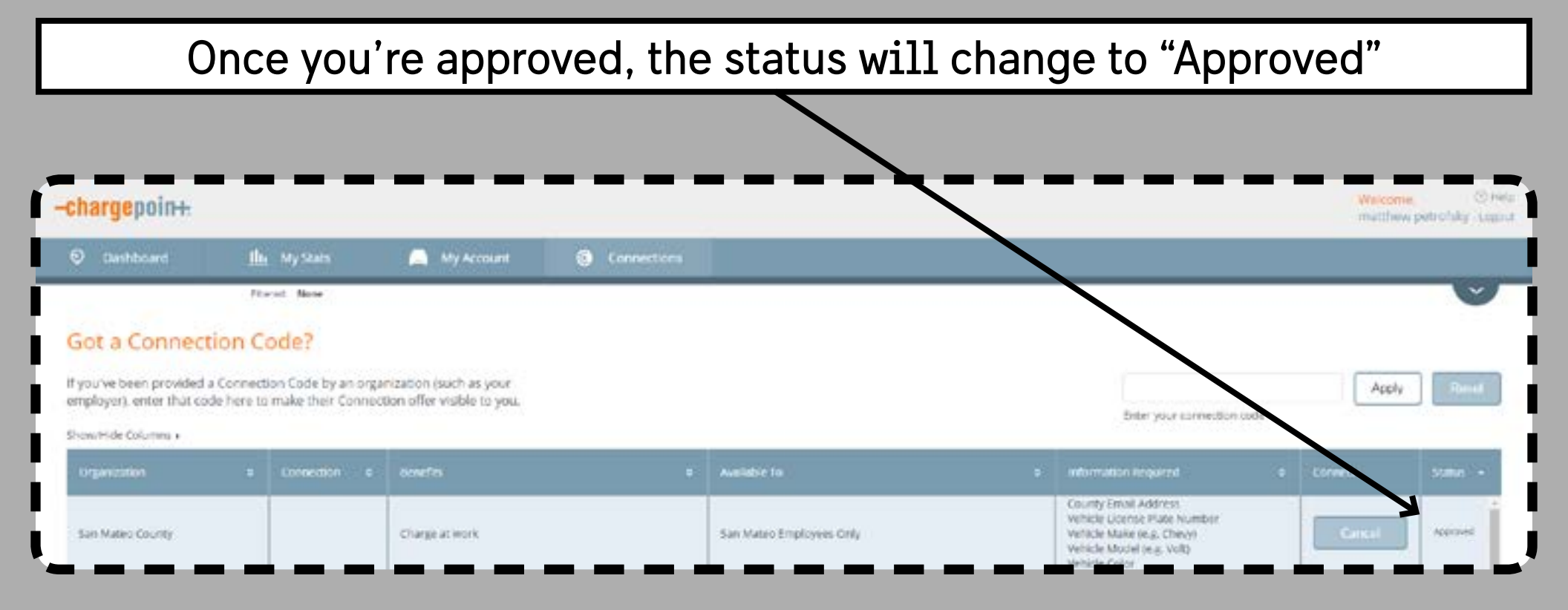